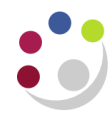

## Journal Lines Detail

The following report utilises the General Ledger transactional data which is now available in COGNOS and may be of help with Year-end reporting. It contains numerous columns and is therefore better suited to running in Excel so it is easier to scroll across and analysis.

| 5                | Period | Balance Type | Entity | Department | Cost   | Source   | Transaction | Accounted | Entered | Currency | Customer | Requisition | PO Number | Supplier Name       | Invoice Numbe |
|------------------|--------|--------------|--------|------------|--------|----------|-------------|-----------|---------|----------|----------|-------------|-----------|---------------------|---------------|
| 3                | Name   |              |        | Code       | Centre | of Funds | Code        | Amount    | Amount  | Code     | Name     | Number      |           |                     |               |
| ∕ <b>J</b>       | UN-13  | Encumbrance  | UC     | ZZ         | ZZDZ   | AAAA     | EMZZ        | 0.00      | 0.00    | GBP      |          |             | 1678133   | OFFICE DEPOT UK LTD | 0957623174    |
| { <b>J</b>       | UN-13  | Encumbrance  | UC     | ZZ         | ZZDZ   | AAAA     | EMZZ        | 0.00      | 0.00    | GBP      |          |             |           | OFFICE DEPOT UK LTD | 0957623174    |
| ξJ               | UN-13  | Encumbrance  | UC     | ZZ         | ZZDZ   | AAAA     | ESBD        | 0.00      | 0.00    | GBP      |          |             | 1678133   | OFFICE DEPOT UK LTD | 0957623174    |
| J                | UN-13  | Encumbrance  | UC     | ZZ         | ZZDZ   | AAAA     | ESBD        | 0.00      | 0.00    | GBP      |          |             |           | OFFICE DEPOT UK LTD | 0957623174    |
| <b>إ</b> ا       | UN-13  | Encumbrance  | UC     | ZZ         | ZZDZ   | AAAA     | ESBZ        | 0.00      | 0.00    | GBP      |          |             | 1678133   | OFFICE DEPOT UK LTD | 0957623174    |
| J                | UN-13  | Encumbrance  | UC     | ZZ         | ZZDZ   | AAAA     | ESBZ        | 0.00      | 0.00    | GBP      |          |             |           | OFFICE DEPOT UK LTD | 0957623174    |
| ₹ <mark>J</mark> | UN-13  | Actual       | UC     | ZZ         | ZZDZ   | AAAA     | EMZZ        | 0.99      | 0.99    | GBP      |          |             | 1678133   | OFFICE DEPOT UK LTD | 0957623174    |
| J                | UN-13  | Actual       | UC     | ZZ         | ZZDZ   | AAAA     | EMZZ        | 0.20      | 0.20    | GBP      |          |             |           | OFFICE DEPOT UK LTD | 0957623174    |

Please remember that this report can be run at any time, however the data is from the night before so will not include any current day activity.

## Fields include

- Period name
- Entity code
- Batch description
- Batch Name
- Journal Batch posted date
- Journal Line effective date
- Journal Source
- Actual Flag
- Journal Line
- Period Name

- Balance Type
- Entity
- Department Code
- Cost centre
- Source of funds
- Transaction code
- Accounted amount
- Entered Amount
- Currency code

- Customer name
- Requisition number
- PO Number
- Supplier Name
- Invoice Number
- Journal Line description
- Receipt number
- Receipt comments
- Journal category

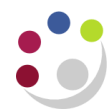

- In COGNOS navigate to: Public Folders > LIVE > your school folder > Departmental (Shared) Reports > GL Reporting
- 2. Run with options and change format from PDF to Excel
- 3. Select the required parameters (see right)
- 4. Then scroll down to click on Finish

| Journal Detail Parameters |            |            |           |           |           |           | Select Source of Funds Range      |
|---------------------------|------------|------------|-----------|-----------|-----------|-----------|-----------------------------------|
| Select De                 | partm      | nent       |           |           |           |           | AAAA                              |
|                           |            |            |           |           |           |           | C Lowest value                    |
|                           |            |            |           |           |           |           | To:                               |
| Ecolo                     | gy         |            |           |           |           |           |                                   |
|                           |            |            |           |           |           |           | Gelect Cost Centre Range          |
| Select Da                 | te Ra      | nge        |           |           |           |           |                                   |
| rom:                      |            | 2          | 013       |           |           | ►         |                                   |
| Jan                       | <u>Feb</u> | Mar        | Apr       | Ma        | ay        | Jun       |                                   |
| Jul                       | Aug        | <u>Sep</u> | Oct       | No        | v         | Dec       |                                   |
| Mon                       | Tue        | Wed        | Thu       | Fri       | Sat       | Sun       |                                   |
|                           |            |            |           |           | 1         | 2         |                                   |
| 3                         | 4          | <u>5</u>   | <u>6</u>  | Z         | <u>8</u>  | 9         |                                   |
| <u>10</u>                 | <u>11</u>  | <u>12</u>  | <u>13</u> | <u>14</u> | <u>15</u> | <u>16</u> |                                   |
| 17                        | <u>18</u>  | <u>19</u>  | <u>20</u> | 21        | <u>22</u> | <u>23</u> | From:                             |
| <u>24</u>                 | <u>25</u>  | <u>26</u>  | <u>27</u> | <u>28</u> | <u>29</u> | <u>30</u> | Cost Centre Code                  |
|                           |            |            |           |           |           |           | <ul> <li>Lowest value</li> </ul>  |
|                           |            |            |           |           |           |           | То:                               |
|                           |            |            |           |           |           |           | Cost Centre Code                  |
| io:                       |            | 20         | 112       |           |           |           | <ul> <li>Highest value</li> </ul> |
| lan                       | Eeb        | Mar        | Apr       | Ma        | 21/       | lun       |                                   |
| Jul                       | Aug        | Sep        | Oct       | No        | ay<br>N   | Dec       |                                   |
| Mon                       | Tue        | Wed        | Thu       | Fri       | Sat       | Sun       |                                   |
|                           |            |            |           |           | 1         | 2         |                                   |
| 3                         | 4          | 5          | <u>6</u>  | Ζ         | 8         | 9         |                                   |
| 10                        | 11         | <u>12</u>  | <u>13</u> | <u>14</u> | 15        | <u>16</u> |                                   |
| 17                        | <u>18</u>  | <u>19</u>  | <u>20</u> | <u>21</u> | <u>22</u> | <u>23</u> |                                   |
|                           |            |            |           |           |           |           |                                   |